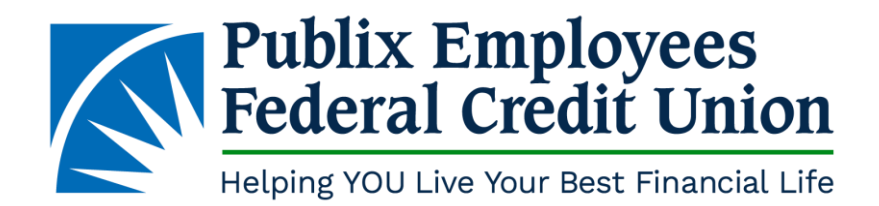

## Downloading the New PEFCU iOS App

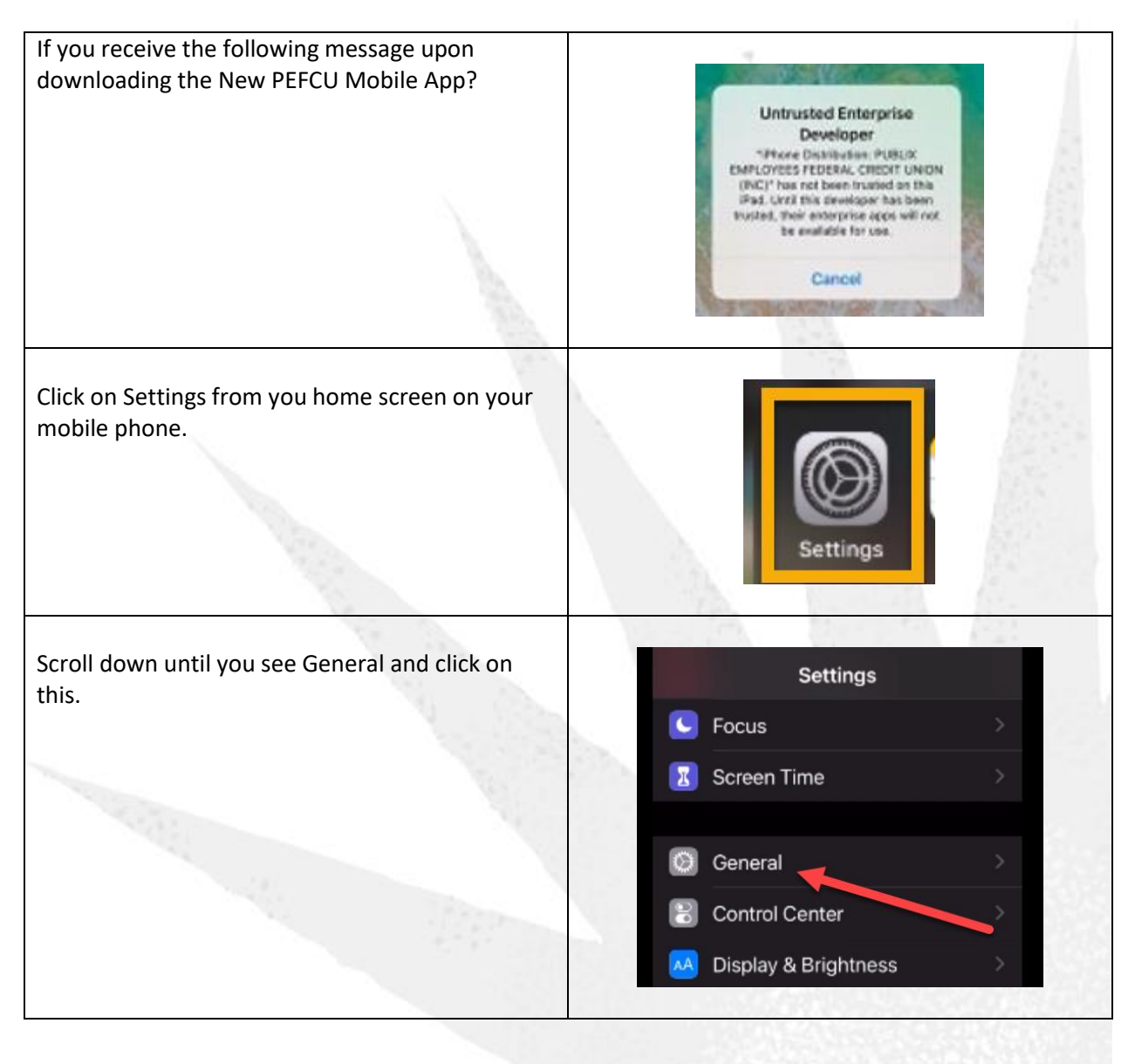

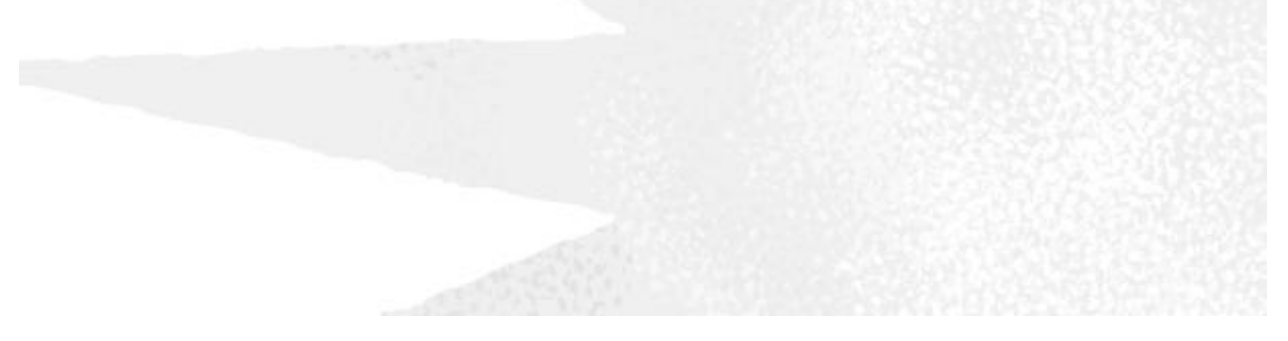

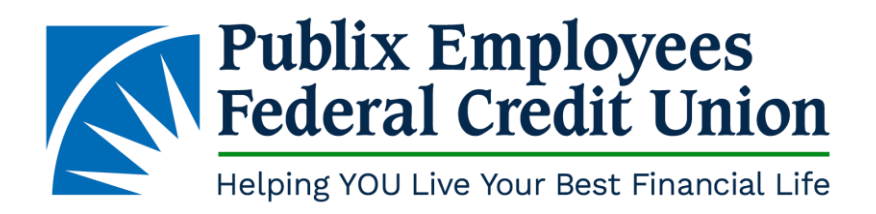

|                                                                     | Settings General                                                                                                    |
|---------------------------------------------------------------------|----------------------------------------------------------------------------------------------------|
| Scroll down to VPN & Device Management                              | Background App Refresh >                                                                                                    |
|                                                                     |                                                                                                    |
|                                                                     | Date & Time                                                                                                    |
|                                                                     | Keyboard >                                                                                                    |
|                                                                     | Fonts >                                                                                                    |
|                                                                     | Language & Region >                                                                                                    |
|                                                                     | Dictionary >                                                                                                    |
|                                                                     | VPN & Device Management >                                                                                                    |
|                                                                     |                                                                                                    |
| You will see the PUBLIX EMPLOYEES FEDERAL<br>Option – Click on this | VPN & Device Management                                                                                                    |
|                                                                     | VPN Not Connected >                                                                                                    |
|                                                                     | MOBILE DEVICE MANAGEMENT                                                                                                    |
|                                                                     | Biggin Management Profile Publix Employees Federal Credit Uni >                                                                                                    |
|                                                                     | ENTERPRISE APP                                                                                                    |
|                                                                     | DUBLIX EMPLOYEES FEDER >                                                                                                    |
|                                                                     |                                                                                                    |
|                                                                     |                                                                                                    |
| Click on Trust                                                      |                                                                                                    |
|                                                                     | Trust "iPhone Distribution:<br>PUBLIX EMPLOYEES<br>FEDERAL CREDIT UNKON<br>(INC)" Apps on This iPad<br>Trusting will allow any applicant this<br>enterprire devidage to be used an<br>your ifted and thay allow accounts to your<br>data. |
|                                                                     | er Cancel Trust                                                                                                    |
|                                                                     | phtness                                                                                                    |
|                                                                     | 1 & Dock                                                                                                    |
|                                                                     |                                                                                                    |

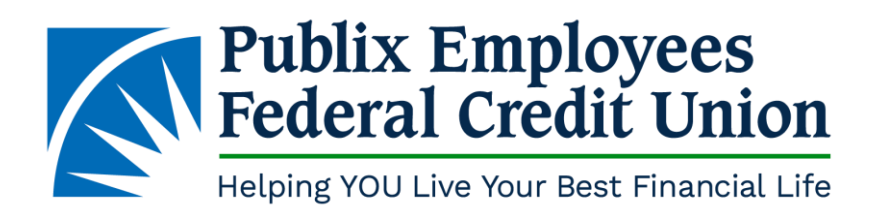

|                                                                             | < PUBLIX EMPLOYEES FEDERAL                                                                                                    |
|-----------------------------------------------------------------------------|----------------------------------------------------------------------------------------------------|
| You have now verified that the PEFCU app can be downloaded onto your phone. | Apps from developer "iPhone<br>Distribution: PUBLIX EMPLOYEES<br>FEDERAL CREDIT UNION (INC)" are<br>trusted on this iPhone and will be trusted<br>until all apps from the developer are<br>deleted. |
| , .                                                                         | Delete App                                                                                                    |
|                                                                             | APPS FROM DEVELOPER "IPHONE<br>DISTRIBUTION: PUBLIX EMPLOYEES                                                                                                    |
|                                                                             | PEFCU Verified                                                                                                    |
|                                                                             |                                                                                                    |
|                                                                             |                                                                                                    |
|                                                                             | 1.1.1                                                                                                    |

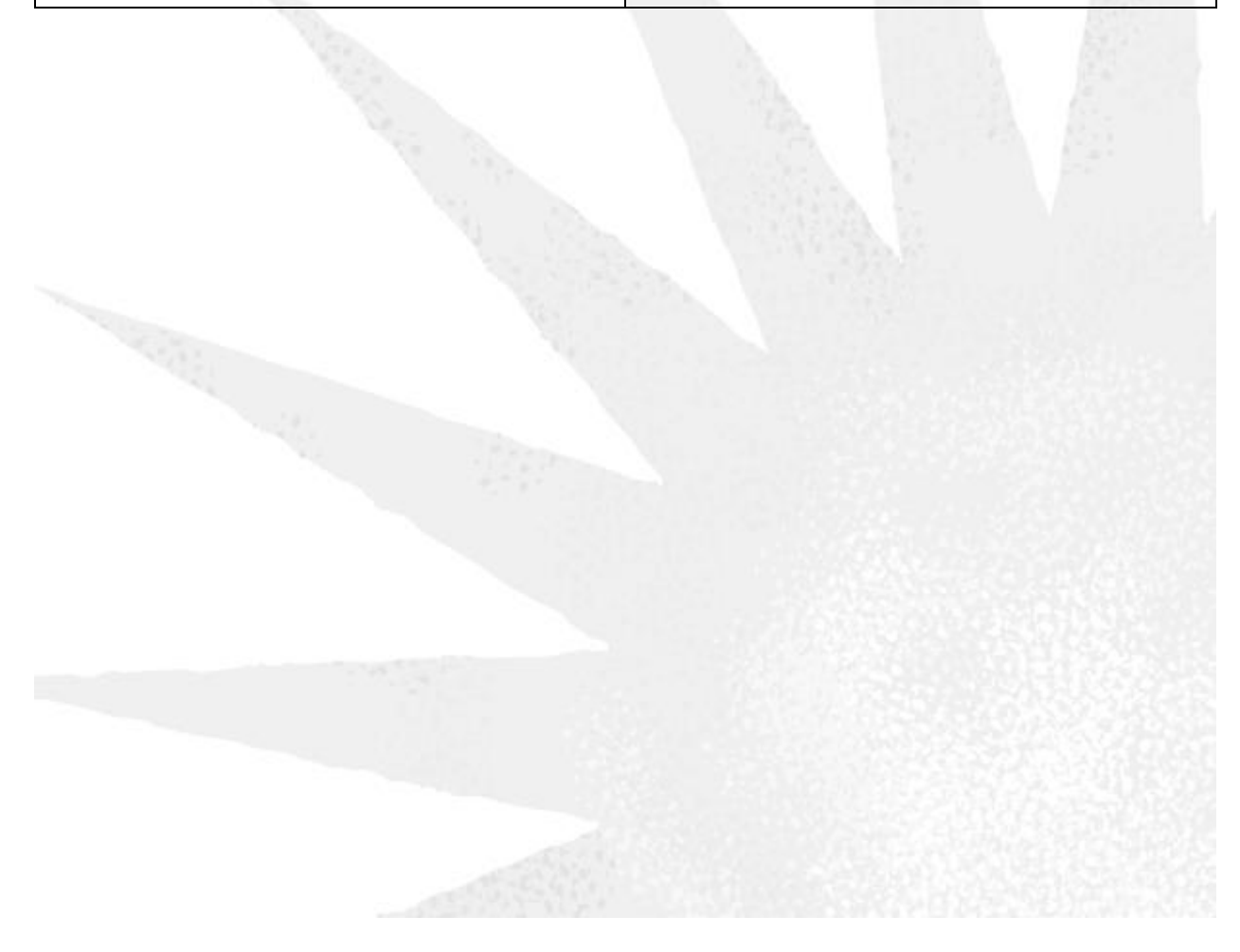